## Installation du serveur RADIUS sur une machine (Remote Authentication Dial-In User Service)

« Le serveur NPS effectue de manière centralisée l'authentification, l'autorisation et la gestion des connexions pour les connexions sans fil, les connexions de commutateurs d'authentification, les connexions d'accès à distance et les connexions VPN, ainsi que pour les connexions aux ordinateurs exécutant la passerelle des services Terminal Services (Passerelle TS). Lorsque vous utilisez le serveur NPS comme serveur RADIUS, vous devez configurer les serveurs d'accès réseau, tels que les points d'accès sans fil et les serveurs VPN, en tant que clients RADIUS sur le serveur NPS. Vous devez également configurer les stratégies réseau que le serveur NPS utilise pour autoriser les demandes de connexion. Vous pouvez configurer la gestion RADIUS de manière à ce que le serveur NPS enregistre les informations de gestion dans des fichiers journaux sur le disque dur local ou dans une base de données Microsoft® SQL Server™. »

Source : https://technet.microsoft.com/fr-fr/library/cc733085%28v=ws.10%29.aspx

Pour installer le serveur RADIUS, lancer l'Assistant ajout de rôles et de fonctionnalités depuis le Gestionnaire de serveur.

| 2                                                                                                    | Assistant Ajout de rôles et de fonctionnalités 📃 🗖 🗙                                                                                                    |
|----------------------------------------------------------------------------------------------------|----------------------------------------------------------------------------------------------------|
| Avant de comme<br>Avant de commencer<br>Type d'installation<br>Sélection du serveur<br>Rôles de serveurs<br>Fonctionnalités<br>Confirmation<br>Résultats | Assistant Ajout de rôles et de fonctionnalités                                                                                                    |
|                                                                                                    | Si vous devez vérifier que l'une des conditions préalables ci-dessus a été satisfaite, fermez l'Assistant,<br>exécutez les étapes, puis relancez l'Assistant.<br>Cliquez sur Suivant pour continuer. |
|                                                                                                    | <pre>&lt; Précédent Suivant &gt; Installer Annuler</pre>                                                                                                    |

| <b>a</b>                                  | Assistant Ajout de rôles et de fonctionnalités                                                                                                    |
|-------------------------------------------|----------------------------------------------------------------------------------------------------|
| Sélectionner le typ                       | pe d'installation                                                                                                    |
| Avant de commencer<br>Type d'installation | Sélectionnez le type d'installation. Vous pouvez installer des rôles et des fonctionnalités sur un<br>ordinateur physique ou virtuel en fonctionnement, ou sur un disque dur virtuel hors connexion.                                                              |
| Sélection du serveur<br>Rôles de serveurs | Installation basée sur un rôle ou une fonctionnalité     Configurez un serveur unique en ajoutant des rôles, des services de rôle et des fonctionnalités.                                                                                                    |
| Fonctionnalités<br>Confirmation           | <ul> <li>Installation des services Bureau à distance</li> <li>Installez les services de rôle nécessaires à l'infrastructure VDI (Virtual Desktop Infrastructure) pour<br/>déployer des bureaux basés sur des ordinateurs virtuels ou sur des sessions.</li> </ul> |
| Résultats                                 |                                                                                                    |
|                                           |                                                                                                    |
|                                           |                                                                                                    |
|                                           |                                                                                                    |
|                                           |                                                                                                    |
|                                           | < Précedent Suivant > Installer Annuler                                                                                                    |
|                                           |                                                                                                    |
| <u>a</u>                                  | Assistant Aiout de rôles et de fonctionnalités                                                                                                    |

| Then i               |       | Assista                                                                                                 | init Ajout u   | e roles et de lo    | netionnances                  |                                                                 |
|----------------------|-------|----------------------------------------------------------------------------------------------------|----------------|---------------------|-------------------------------|-----------------------------------------------------------------|
| Sélectionner l       | e ser | veur de (                                                                                               | destina        | ition               |                               |                                                                 |
| Avant de commence    |       | Sélectionnez le serveur ou le disque dur virtuel sur lequel installer des rôles et des fonctionnalités. |                |                     |                               |                                                                 |
| Type d'installation  | 1)    | Sélectionne                                                                                             | er un serveur  | du pool de serveu   | rs                            |                                                                 |
| Sélection du serveur |       | O Sélectionne                                                                                           | er un disque   | dur virtuel         |                               |                                                                 |
| Rôles de serveurs    |       | Pool de serv                                                                                            | eurs           |                     |                               |                                                                 |
| Fonctionnalités      |       | <b>F</b> (1)                                                                                            |                |                     |                               |                                                                 |
| Confirmation         |       | Filtre :                                                                                                |                |                     |                               |                                                                 |
| Résultats            |       | Nom                                                                                                    |                | Adresse IP          | Système d'exploitation        |                                                                 |
|                      | 2)    | V                                                                                                    | fr             | 10.1.151.132        | Microsoft Windows Server 2    | 2012 Standard                                                   |
|                      |       |                                                                                                    |                |                     |                               |                                                                 |
|                      |       |                                                                                                    |                |                     |                               |                                                                 |
|                      |       |                                                                                                    |                |                     |                               |                                                                 |
|                      |       | 1 ordinateur(s)                                                                                         | ) trouvé(s)    |                     |                               |                                                                 |
|                      |       | Cette page pré                                                                                          | ésente les ser | veurs qui exécuter  | t Windows Server 2012 et qui  | ont été ajoutés à l'aide de la<br>rs hors ligne et les serveurs |
|                      |       | nouvellement                                                                                            | ajoutés dont   | la collection de do | nnées est toujours incomplète | ne sont pas répertoriés.                                        |
|                      |       |                                                                                                    |                |                     | 3)                            |                                                                 |
|                      |       |                                                                                                    |                | < <u>P</u> réc      | édent Sui <u>v</u> ant >      | Installer Annuler                                               |

# Sélectionner le rôle « Service de stratégie et d'accès réseau ».

| Restance in the second second | Assistant Aiout de rôles et de fonctionnalités                                                                                                    | _ <b>_</b> ×                                                                                                    |
|----------------------------------------------------------------------------------------------------|----------------------------------------------------------------------------------------------------|----------------------------------------------------------------------------------------------------|
| Sélectionner des r                                                                                                    | ôles de serveurs                                                                                                    |                                                                                                    |
| Avant de commencer<br>Type d'installation<br>Sélection du serveur<br>Rôles de serveurs<br>Fonctionnalités<br>Services de stratégie et d'<br>Services de rôle<br>Confirmation<br>Résultats                                                                                                    | Sélectionnez un ou plusieurs rôles à installer sur le serveur sélect<br>Rôles<br>Serveur DNS (Installé)<br>Service de fichiers et de stockage (Installé)<br>Services AD DS (Installé)<br>Services AD DS (Installé)<br>Services AD FS (Active Directory Federation Servic<br>Services AD LDS (Active Directory Lightweight Dire<br>Services AD RMS (Active Directory Rights Manage<br>Services Bureau à distance<br>Services d'activation en volume<br>Services d'activation en volume<br>Services de certificats Active Directory<br>Services de stratégie et d'accès réseau<br>Services WSUS (Windows Server Update Services) | tionné.<br>Description<br>Les services de stratégie et d'accès<br>réseau fournissent le serveur NPS<br>(Network Policy Server), l'autorité<br>HRA (Health Registration Authority)<br>et le protocole HCAP (Host<br>Credential Authorization Protocol),<br>qui favorisent le maintien de<br>l'intégrité et de la sécurité de votre<br>réseau.                                                                                                    |
|                                                                                                    | Assistant Ajout de rôles et de fonctionnalités                                                                                                    | > Installer Annuler                                                                                                    |
| Sélectionner des f                                                                                                    | onctionnalités                                                                                                    |                                                                                                    |
| Avant de commencer<br>Type d'installation<br>Sélection du serveur<br>Rôles de serveurs<br>Fonctionnalités<br>Services de stratégie et d'<br>Services de rôle<br>Confirmation<br>Résultats                                                                                                    | Sélectionnez une ou plusieurs fonctionnalités à installer sur le se         Fonctionnalités         Assistance à distance         Base de données interne Windows         BranchCache         Chiffrement de lecteur BitLocker         Client d'impression Internet         Client pour NFS         Client TFTP         Clustering avec basculement         Data Center Bridging         Déverrouillage réseau BitLocker         Équilibrage de la charge réseau         Expérience audio-vidéo haute qualité Windows                                                                                                    | erveur sélectionné.<br>Description<br>L'assistance à distance vous permet<br>(ou permet à un technicien du<br>support technique) d'aider les<br>utilisateurs qui rencontrent des<br>problèmes avec leur ordinateur ou<br>qui ont des questions relatives à<br>celui-ci. Cette fonctionnalité permet<br>d'afficher et de contrôler le Bureau<br>de l'utilisateur afin de résoudre les<br>problèmes. Les utilisateurs peuvent<br>également demander de l'aide à des<br>amis ou à des collègues. |
|                                                                                                    | < Précédent Suivant                                                                                                    | : > Installer Annuler                                                                                                    |

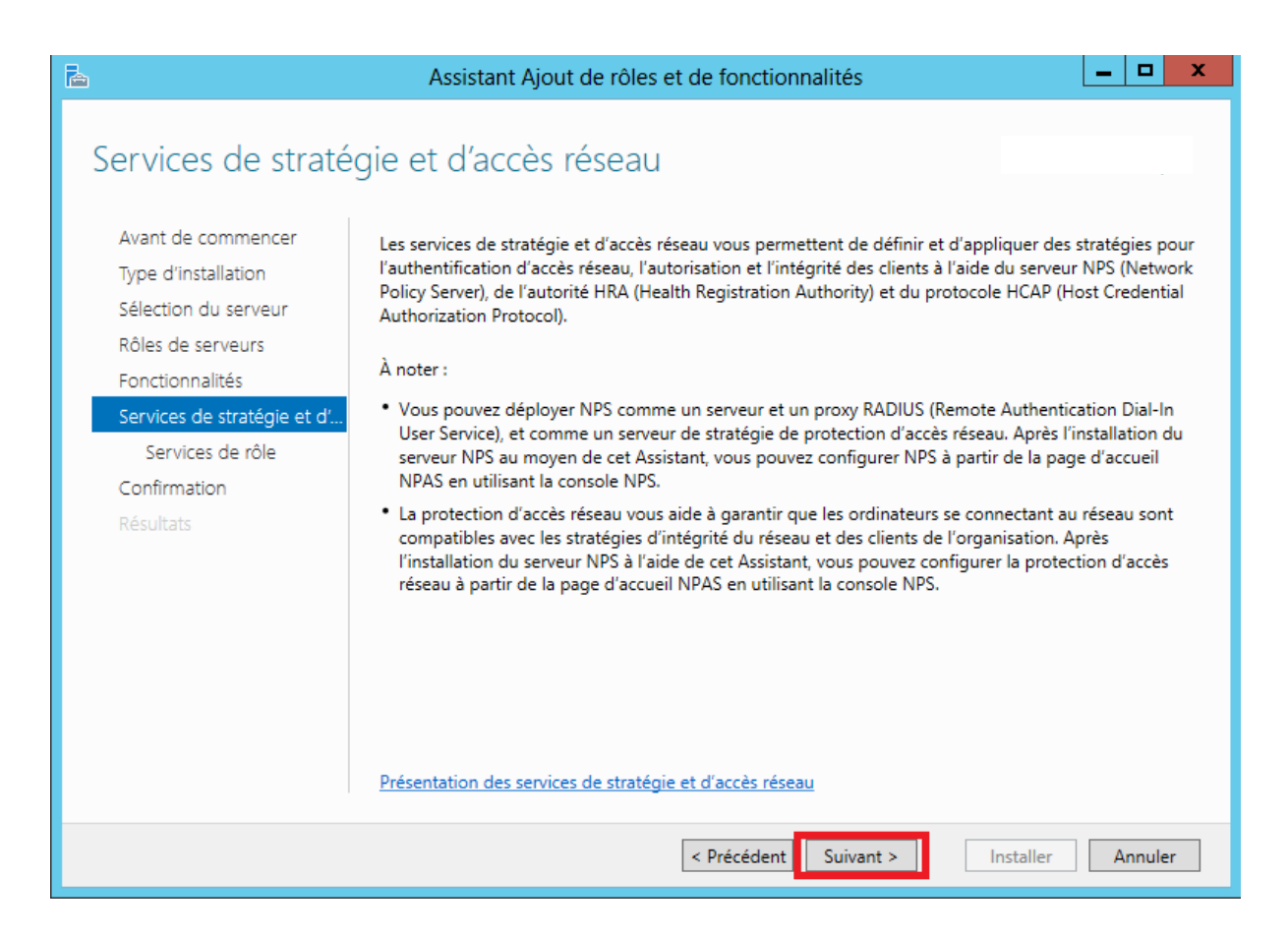

### Sélectionner le service de rôle « Serveur NPS (Network Policy Server).

| B                                                                                                    | Assistant Ajout de rôles et de fonctionnalité:                                                                                          | s 🗖 🗖 🗙                                                                                                    |
|----------------------------------------------------------------------------------------------------|----------------------------------------------------------------------------------------------------|----------------------------------------------------------------------------------------------------|
| Sélectionner des                                                                                                    | services de rôle                                                                                                    |                                                                                                    |
| Avant de commencer                                                                                                    | Sélectionner les services de rôle à installer pour Services de s                                                                        | tratégie et d'accès réseau                                                                                                    |
| Type d'installation                                                                                                    | Services de rôle                                                                                                    | Description                                                                                                    |
| Sélection du serveur<br>Rôles de serveurs<br>Fonctionnalités<br>Services de stratégie et d'<br>Services de rôle<br>Confirmation<br>Résultats | 1) Serveur NPS (Network Policy Server)<br>Autorité HRA (Health Registration Authority)<br>HCAP (Host Credential Authorization Protocol) | Le serveur NPS (Network Policy<br>Server) vous permet de créer et de<br>mettre en application sur l'ensemble<br>du réseau de votre organisation des<br>stratégies d'accès réseau portant sur<br>l'intégrité des clients, ainsi que sur<br>l'authentification et l'autorisation<br>des demandes de connexion. Avec<br>NPS, vous pouvez également<br>déployer la protection d'accès<br>réseau (NAP), une technologie de<br>création, d'application et de mise à<br>jour d'une stratégie d'intégrité client. |
|                                                                                                    | <b></b>                                                                                                    |                                                                                                    |
|                                                                                                    | < Précédent Suiv                                                                                                    | ant > Installer Annuler                                                                                                    |

| <b>a</b>                    | Assistant Ajout de rôles et de fonctionnalités                                                                 |
|-----------------------------|----------------------------------------------------------------------------------------------------|
|                             |                                                                                                    |
| Confirmer les séle          | ections d'installation                                                                                         |
|                             |                                                                                                    |
| Avant de commencer          | Pour installer les rôles, services de rôle ou fonctionnalités suivants sur le serveur sélectionné, cliquez sur |
| Type d'installation         | Installer.                                                                                                    |
| Sélection du serveur        | Redémarrer automatiquement le serveur de destination, si nécessaire                                            |
| Rôles de serveurs           | cette page, car elles ont été sélectionnées automatiquement. Si vous ne voulez pas installer ces               |
| Fonctionnalités             | fonctionnalités facultatives, cliquez sur Précédent pour désactiver leurs cases à cocher.                      |
| Services de stratégie et d' | Services de stratégie et d'accès réseau                                                                        |
| Services de rôle            | Serveur NPS (Network Policy Server)                                                                            |
| Confirmation                |                                                                                                    |
| Resultats                   |                                                                                                    |
|                             |                                                                                                    |
|                             |                                                                                                    |
|                             |                                                                                                    |
|                             |                                                                                                    |
|                             |                                                                                                    |
|                             | Exporter les paramètres de configuration<br>Spécifier un autre chemin d'accès source                           |
|                             |                                                                                                    |
|                             | < Précédent Suivant > Installer Annuler                                                                        |
|                             |                                                                                                    |
|                             |                                                                                                    |
| <b>A</b>                    | Assistant Ajout de rôles et de fonctionnalités                                                                 |
|                             |                                                                                                    |
| Progression de l'i          | nstallation                                                                                                    |
|                             |                                                                                                    |
| Avant de commencer          | Afficher la progression de l'installation                                                                      |
| Type d'installation         | 1 Installation de fonctionnalité                                                                               |
| Sélection du serveur        |                                                                                                    |
| Rôles de serveurs           | Installation demarrée sur tr                                                                                   |
| Fonctionnalités             | Services de stratégie et d'accès réseau                                                                        |
| Services de strategie et d' | Serveur NPS (Network Policy Server)                                                                            |
| Confirmation                |                                                                                                    |
| Résultats                   |                                                                                                    |

 Vous pouvez fermer cet Assistant sans interrompre les tâches en cours d'exécution. Examinez leur progression ou rouvrez cette page en cliquant sur Notifications dans la barre de commandes, puis sur Détails de la tâche.

 Exporter les paramètres de configuration

 < <u>Précédent</u>
 Sui<u>vant ></u>

 Installer
 Annuler

Une fois le rôle serveur NPS installé, il faut configurer le serveur RADIUS.

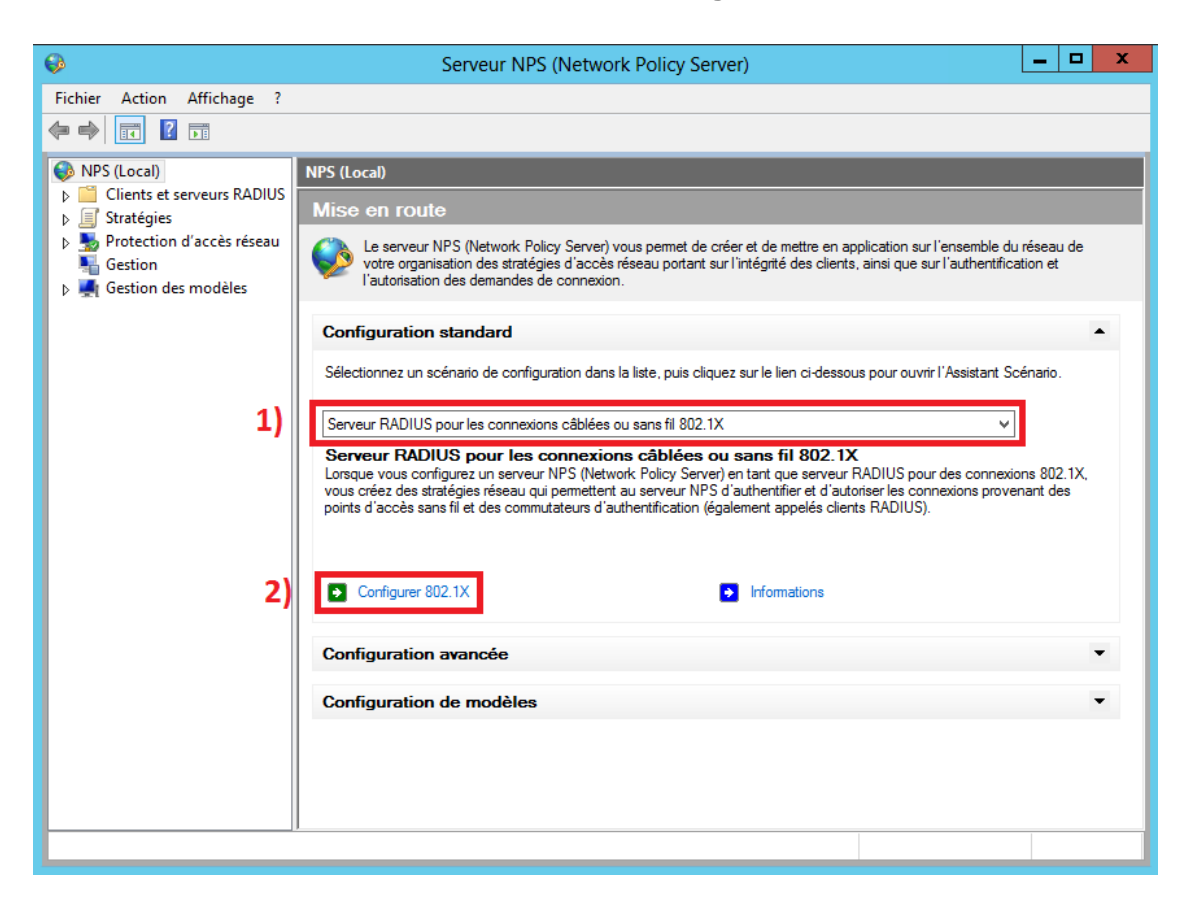

| Configurer 802.1X                                                                                                    |
|----------------------------------------------------------------------------------------------------|
| Sélectionner le type de connexions 802.1X                                                                                                    |
| <ul> <li>Type de connexions 802.1X:</li> <li>Connexions sans fil sécurisée</li> <li>Lissique vous deployez des points d'accès sans fil 802.1X sur votre réseau, le serveur NPS (Network Policy connectent via ces points d'accès.</li> <li>Connexions câblées (Ethemet) sécurisées</li> <li>Lorsque vous déployez des commutateurs d'authentification 802.1X sur votre réseau, le serveur NPS (Network Policy Server) peut authentifier et autoriser les demandes de connexion effectuées par les clients sans fil qui se connectent via ces commutateurs.</li> <li>Mon :</li> <li>Connexions sans fil sécurisées</li> <li>Lorsque vous servir du texe par défaut ou le modifier.</li> <li>Connexions sans fil sécurisées</li> <li>2</li> </ul> |
| Précédent Suivant Terminer Annuler                                                                                                    |

# On peut alors ajouter un ou plusieurs clients Radius :

|                                                                                                    | Configurer 802.1X                                                                                                    | ×                                                                                                    |
|----------------------------------------------------------------------------------------------------|----------------------------------------------------------------------------------------------------|----------------------------------------------------------------------------------------------------|
|                                                                                                    | Spécifier les commutateurs 802.1X                                                                                                    |                                                                                                    |
|                                                                                                    | Spécifiez les commutateurs ou points d'accès sans fil 802.1X(cl                                                                                                    | ents RADIUS)                                                                                         |
|                                                                                                    |                                                                                                    |                                                                                                    |
| Les clients RA<br>des points d'ac                                                                                                    | DIUS sont des serveurs d'accès réseau, à l'image des commutate<br>cès sans fil. Les clients RADIUS ne sont pas des ordinateurs cli€                                                                                                    | urs d'authentification et<br>nts.                                                                    |
| Pour spécifier                                                                                                    | un client RADIUS, cliquez sur Ajouter.                                                                                                    |                                                                                                    |
| Clients RADI                                                                                                    | JS :                                                                                                    |                                                                                                    |
|                                                                                                    |                                                                                                    | Ajouter                                                                                              |
|                                                                                                    |                                                                                                    | Modifier                                                                                             |
|                                                                                                    |                                                                                                    | Supprimer                                                                                            |
|                                                                                                    |                                                                                                    |                                                                                                    |
|                                                                                                    |                                                                                                    |                                                                                                    |
|                                                                                                    |                                                                                                    |                                                                                                    |
|                                                                                                    |                                                                                                    |                                                                                                    |
|                                                                                                    |                                                                                                    |                                                                                                    |
|                                                                                                    |                                                                                                    |                                                                                                    |
|                                                                                                    |                                                                                                    |                                                                                                    |
|                                                                                                    |                                                                                                    |                                                                                                    |
|                                                                                                    | Précédent Suivant Te                                                                                                    | miner Annuler                                                                                        |
|                                                                                                    |                                                                                                    |                                                                                                    |
|                                                                                                    | Normany diant DADUIS                                                                                                    | x                                                                                                    |
|                                                                                                    | Nouveau client RADIUS                                                                                                    |                                                                                                    |
| Paramètres                                                                                                    |                                                                                                    |                                                                                                    |
| Sélection                                                                                                    | ner un modèle existan <u>t</u> :                                                                                                    |                                                                                                    |
|                                                                                                    |                                                                                                    | ~                                                                                                    |
| Nom et adr                                                                                                    | esse                                                                                                    |                                                                                                    |
| Nom convit                                                                                                    | rial :                                                                                                    |                                                                                                    |
| <b></b>                                                                                                    |                                                                                                    |                                                                                                    |
| Adresse (IP                                                                                                    | ou DNS) :<br>31                                                                                                    | Várifier 21                                                                                          |
|                                                                                                    |                                                                                                    |                                                                                                    |
| - Secret parts                                                                                                    | ané                                                                                                    |                                                                                                    |
| Secret parta<br>Sélectionne                                                                                                    | aqé<br>ez un <u>m</u> odèle de secrets partagés existant :                                                                                                    | <u></u>                                                                                              |
| Secret parts<br>Sélectionne<br>Aucun                                                                                                    | agé<br>ez un <u>m</u> odèle de secrets partagés existant :                                                                                                    | Adresse :                                                                                            |
| Secret parts<br>Sélectionne<br>Aucun                                                                                                    | aqé<br>ez un <u>m</u> odèle de secrets partagés existant :                                                                                                    | Adresse -                                                                                            |
| Secret parta<br>Sélectionne<br>Aucun<br>Pour taper<br>automatiqu                                                                                   | aqé<br>ez un <u>m</u> odèle de secrets partagés existant :<br>manuellement un secret partagé, cliquez sur Manuel. Pour g<br>ement un secret partagé, cliquez sur Générer. Vous devez c                                                                                                    | Adresse :<br>231 3)<br>Pour identifier le client à                                                   |
| Secret parta<br>Sélectionne<br>Aucun<br>Pour taper<br>automatiqu<br>client RAD<br>respectent                                                       | aqé<br>ez un <u>m</u> odèle de secrets partagés existant :<br>manuellement un secret partagé, cliquez sur Manuel. Pour g<br>ement un secret partagé, cliquez sur Générer. Vous devez c<br>US avec le même secret partagé entré ici. Les secrets parta<br>la casse.                                                                              | Adresse -<br>231 3)<br>Pour identifier le client à<br>liste suivante.                                |
| Secret parta<br>Sélectionne<br>Aucun<br>Pour taper<br>automatiqu<br>client RAD<br>respectent                                                       | agé<br>ez un <u>m</u> odèle de secrets partagés existant :<br>manuellement un secret partagé, cliquez sur Manuel. Pour g<br>ement un secret partagé, cliquez sur Générer. Vous devez c<br>US avec le même secret partagé entré ici. Les secrets parta<br>la casse.                                                                              | Adresse<br>231 3<br>Pour identifier le client à<br>liste suivante.<br>Adresse I <u>P</u> :           |
| Secret parta<br>Sélectionne<br>Aucun<br>Pour taper<br>automatiqu<br>client RAD<br>respectent                                                       | aqé<br>ez un <u>m</u> odèle de secrets partagés existant :<br>manuellement un secret partagé, cliquez sur Manuel. Pour g<br>ement un secret partagé, cliquez sur Générer. Vous devez c<br>US avec le même secret partagé entré ici. Les secrets parta<br>la casse.                                                                              | Adresse<br>231 3)<br>Pour identifier le client à<br>liste suivante.<br>Adresse I <u>P</u> :<br>231 5 |
| Secret parta<br>Sélectionne<br>Aucun<br>Pour taper<br>automatiqu<br>client RAD<br>respectent                                                       | aqé<br>ez un <u>m</u> odèle de secrets partagés existant :<br>manuellement un secret partagé, cliquez sur Manuel. Pour g<br>ement un secret partagé, cliquez sur Générer. Vous devez o<br>US avec le même secret partagé entré ici. Les secrets parta<br>la casse.                                                                              | Adresse<br>231 3<br>Pour identifier le client à<br>liste suivante.<br>Adresse I <u>P</u> :           |
| Secret parta<br>Sélectionne<br>Aucun<br>Pour taper<br>automatiqu<br>client RAD<br>respectent<br>© Manuel<br>Secret part<br>•••••••<br>Confirmez la | aqé<br>ez un <u>m</u> odèle de secrets partagés existant :<br>manuellement un secret partagé, cliquez sur Manuel. Pour g<br>ement un secret partagé, cliquez sur Générer. Vous devez c<br>US avec le même secret partagé entré ici. Les secrets parta<br>la casse.<br><u>G</u> énérer<br>agé :<br><b>7</b> )<br>e secre partagé :               | Adresse<br>231 3)<br>Pour identifier le client à<br>liste suivante.<br>Adresse I <u>P</u> :<br>231 5 |
| Secret parta<br>Sélectionne<br>Aucun<br>Pour taper<br>automatiqu<br>client RAD<br>respectent<br>© Manuel<br>Secret part<br>Confirmez la            | aqé<br>ez un <u>m</u> odèle de secrets partagés existant :<br>manuellement un secret partagé, cliquez sur Manuel. Pour g<br>ement un secret partagé, cliquez sur Générer. Vous devez o<br>US avec le même secret partagé entré ici. Les secrets parta<br>la casse.<br><u>G</u> énérer<br>agé :<br><b>7</b> )<br>e secre partagé :<br><b>8</b> ) | Adresse<br>231 3<br>Pour identifier le client à<br>liste suivante.<br>Adresse I <u>P</u> :           |
| Secret parta<br>Sélectionne<br>Aucun<br>Pour taper<br>automatiqu<br>client RAD<br>respectent<br>© Manuel<br>Secret part<br>Confirmez la            | aqé<br>ez un <u>m</u> odèle de secrets partagés existant :<br>manuellement un secret partagé, cliquez sur Manuel. Pour g<br>ement un secret partagé, cliquez sur Générer. Vous devez c<br>US avec le même secret partagé entré ici. Les secrets parta<br>la casse.<br><u>G</u> énérer<br>agé :<br><b>7</b> )<br>a secre partagé :<br><b>8</b> ) | Adresse<br>231 3)<br>Pour identifier le client à<br>liste suivante.<br>Adresse I <u>P</u> :<br>231 5 |

| Configurer 802.1X                                                                                                    |                                                                                                    | x                                          |                                                                                                    |                                                                                |                                |
|----------------------------------------------------------------------------------------------------|----------------------------------------------------------------------------------------------------|--------------------------------------------|----------------------------------------------------------------------------------------------------|--------------------------------------------------------------------------------|--------------------------------|
| Configurer une méthode d'authentif                                                                                                    | ication                                                                                                    |                                            |                                                                                                    | -                                                                              | -                              |
| Sélectionnez le type de protocole EAP pour cette stratégie.  Type (basé sur la méthode d'accès et la configuration réseau) :  Microsoft: PEAP (Protected EAP)  1 | 2)                                                                                                    |                                            | en application s<br>clients, ainsi que                                                                           | ur l'ensemble du<br>sur l'authentifica                                         | réseau de<br>tion et           |
|                                                                                                    | Modi<br>Sélectionnez le certificat<br>identité auprès du client,<br>stratégie de demande de<br>Certificat délivré à :<br>Nom convivial :<br>Émetteur :<br>Date d'expiration ; | fier les<br>que le sa<br>Un cert<br>connex | s propriétés<br>erveur doit utilise<br>ificat configuré pr<br>idon remplacera ce<br>. fr<br>. fr<br>. fr<br>. fr | EAP Protégé<br>r comme preuve<br>our EAP Protégé<br>e certificat.<br><b>3)</b> | de son<br>dans la              |
| 5)<br>Précédent Suivant                                                                                                    | Activer la reconnexion<br>Déconnecter les client<br>Types EAP<br>Mot de passe sécurisé (E<br>Ajouter Modif                                                                    | AP-MSC                                     | hiffrement forcé<br>HAP version 2)<br>Supprimer                                                                  | <b>4)</b><br>ок                                                                | Monter<br>Descendre<br>Annuler |

# Il faut ensuite ajouter le ou les groupes d'utilisateurs autorisés à s'authentifier :

| Configurer 802.1X                                                                                                    | x                  |
|----------------------------------------------------------------------------------------------------|--------------------|
| Spécifier des groupes d'utilisateurs<br>L'accès des utilisateurs membres du ou des groupes sélectionnés sera autorisé ou<br>fonction du paramètre d'autorisation d'accès de la stratégie réseau. | non en             |
| Pour sélectionner des groupes d'utilisateurs, cliquez sur Ajouter. Si aucun groupe n'est sélectionné, cette<br>stratégie s'applique à tous les utilisateurs.                                     |                    |
| Groupes 1) Ajout<br>WifiRadius Supp                                                                                                    | <b>er</b><br>rimer |
| Sélectionnez un groupe ?                                                                                                    | x                  |
| Sélectionnez le type de cet objet :                                                                                                    |                    |
| un groupe Types d'objets                                                                                                    |                    |
| À partir de cet emplacement :                                                                                                    | _                  |
| Emplacements                                                                                                    | ·                  |
| Entrez le nom de l'objet à sélectionner ( <u>exemples</u> ) :<br><u>WifiRadius</u> 2) 3) Vérifier les nor                                                                                        | ns                 |
| Avancé 4) OK Annule                                                                                                    | <b>:</b>           |
| 5)<br>Précédent Suivant Terminer Annuk                                                                                                    | ər                 |

|                                                                          | Configurer 802.1X ×                                                                                                    |
|--------------------------------------------------------------------------|----------------------------------------------------------------------------------------------------|
|                                                                          | Configurer les contrôles du trafic                                                                                                    |
|                                                                          | Utilisez des réseaux locaux virtuels (VLAN) et des listes de contrôle d'accès (ACL) pour<br>contrôler le trafic réseau.                                                                                                    |
| Si vos clients R<br>l'affectation de<br>Si vous configu<br>demandes de c | ADIUS (commutateurs d'authentification et points d'accès sans fil) prennent en charge<br>contrôles de trafic à l'aide d'attributs de tunnel RADIUS, vous pouvez configurer ces attributs ici.<br>rez ces attributs, le serveur NPS invite les clients RADIUS à appliquer ces paramètres pour les<br>onnexion authentifiées et autorisées. |
| Si vous n'utilise                                                        | z pas de contrôles du trafic ou si vous souhaitez les configurer ultérieurement, cliquez sur Suivant.                                                                                                    |
| Configuration<br>Pour configur                                           | du contrôle du trafic<br>er les attributs de contrôle du trafic, cliquez sur Configurer.<br>1) Configurer                                                                                                    |
|                                                                          | Précédent Suivant Terminer Annuler                                                                                                    |

| Attributs RADIUS standard<br>Pour envoyer des attribut<br>RADIUS standard, puis o<br>n'est pas envoyé aux clio<br>RADIUS pour connaître<br>RADIUS pour connaître | Attributs spécifiques<br>ts supplémentaires au<br>cliquez sur Modifier. Sents RADIUS. Consu<br>les attributs nécessa | ues au fournisseur<br>ux clients RADIUS, sélectionnez un attribut<br>5 vous ne configurez pas d'attribut, celui-ci<br>litez la documentation de votre client<br>ires. |
|----------------------------------------------------------------------------------------------------|----------------------------------------------------------------------------------------------------|----------------------------------------------------------------------------------------------------|
| Attribute                                                                                                    |                                                                                                    |                                                                                                    |
| Nom                                                                                                    | Valeur                                                                                                    |                                                                                                    |
| Filter-Id                                                                                                    | <non configurée=""></non>                                                                                            |                                                                                                    |
| Tunnel-Type                                                                                                    | <non configurée=""></non>                                                                                            |                                                                                                    |
| Tunnel-Medium-Type                                                                                                    | <non configurée=""></non>                                                                                            |                                                                                                    |
| Tunnel-Pvt-Group-ID                                                                                                    | <non configurée=""></non>                                                                                            |                                                                                                    |
| Tunnel-Assignment-ID                                                                                                    | <non configurée=""></non>                                                                                            |                                                                                                    |
| Description :                                                                                                    |                                                                                                    |                                                                                                    |
|                                                                                                    |                                                                                                    |                                                                                                    |
|                                                                                                    |                                                                                                    | Modifier                                                                                                    |
|                                                                                                    |                                                                                                    |                                                                                                    |

|                                                                                                    | Configurer 802.1X X                                                                                                    |  |
|----------------------------------------------------------------------------------------------------|----------------------------------------------------------------------------------------------------|--|
|                                                                                                    | Configurer les contrôles du trafic<br>Utilisez des réseaux locaux virtuels (VLAN) et des listes de contrôle d'accès (ACL) pour<br>contrôler le trafic réseau. |  |
| Si vos clients RADIUS (commutateurs d'authentification et points d'accès sans fil) prennent en charge<br>l'affectation de contrôles de trafic à l'aide d'attributs de tunnel RADIUS, vous pouvez configurer ces attributs ici.<br>Si vous configurez ces attributs, le serveur NPS invite les clients RADIUS à appliquer ces paramètres pour les<br>demandes de connexion authentifiées et autorisées.<br>Si vous n'utilisez pas de contrôles du trafic ou si vous souhaitez les configurer ultérieurement, cliquez sur Suivant. |                                                                                                    |  |
| Configuration of Pour configure                                                                                                    | du contrôle du trafic<br>er les attributs de contrôle du trafic, cliquez sur Configurer.<br>Configurer                                                        |  |
|                                                                                                    |                                                                                                    |  |
|                                                                                                    | Précédent Suivant Terminer Annuler                                                                                                    |  |

| Configurer 802.1X                                                                                                    | x |  |
|----------------------------------------------------------------------------------------------------|---|--|
| Fin de la configuration des nouvelles connexions<br>câblées/sans fil sécurisées IEEE 802.1X et des clients<br>RADIUS                                                                                                    | ; |  |
| <ul> <li>Vous avez créé les stratégies suivantes et configuré les clients RADIUS ci-dessous.</li> <li>Pour afficher les détails de la configuration dans votre navigateur, cliquez sur Détails de la configuration.</li> <li>Pour modifier la configuration, cliquez sur Précédent.</li> <li>Pour enregistrer la configuration et fermer cet Assistant, cliquez sur Terminer.</li> </ul> |   |  |
| Clients RADIUS :<br>231)<br>Stratégie de demande de connexion :<br>Connexions sans fil sécurisées<br>Stratégies réseau :<br>Connexions sans fil sécurisées                                                                                                    |   |  |
| Détails de la configuration                                                                                                    |   |  |
| Précédent Suivant Terminer Annuler                                                                                                    |   |  |

Les clients RADIUS Peuvent aussi être ajoutés en utilisant Powershell. Pour cela, il faut créer un fichier CSV dans lequel on indique :

- Le nom convivial du point d'accès : il permet d'identifier le point d'accès dans la liste des clients
- Son adresse IP
- La clé secrète liée au point d'accès (si celle-ci est la même partout, inutile de la préciser dans ce fichier, elle peut être renseignée directement dans le script, voir exemple ci-dessous)

```
# New-NpsRadiusClient -Address "ADRESSE_IP_DU_POINT_D_ACCES" -Name "NOM_CONVIVIAL"
# -NapCompatible $True -SharedSecret "CLE_SECRETE"
# On renseigne le chemin d'accès au fichier CSV
$filepath = "c:\liste_pa.csv"
# On utilise la fonction d'import de CSV
Import-CSV $filepath -delimiter ";" -Header NAME,IP | Foreach-Object{
    # Pour chague ligne du fichier, on ajoute un nouveau client RADIUR
    New-NpsRadiusClient -Address $_.IP -Name $_.NAME -SharedSecret Clés3crèt3
}
```